# MANUAL DEL USUARIO Unidad Ejecutora Centralizada Sector Público

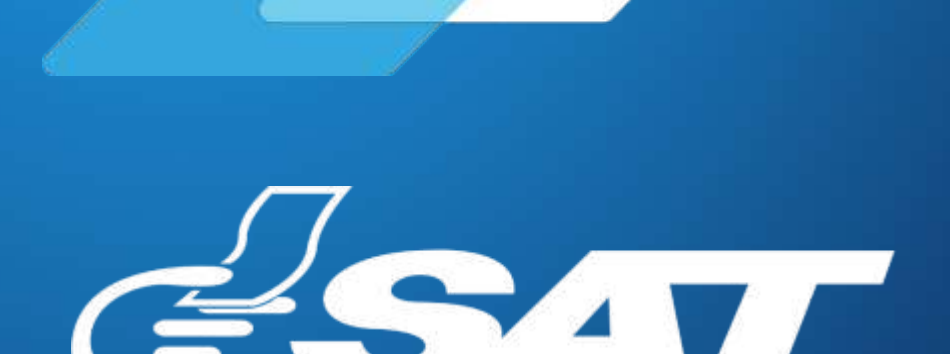

SUPERINTENDENCIA DE ADMINISTRACION TRIBUTARIA

Contribuyendo por el país que todos queremos

# **MANUAL DE USUARIO SISTEMA DE RETENCIONES WEB - ISR**

El presente manual de usuario es para dar soporte a los agentes de retención del Impuesto Sobre la Renta, según lo establecido en la Ley de Actualización Tributaria Decreto Número 10-2012.

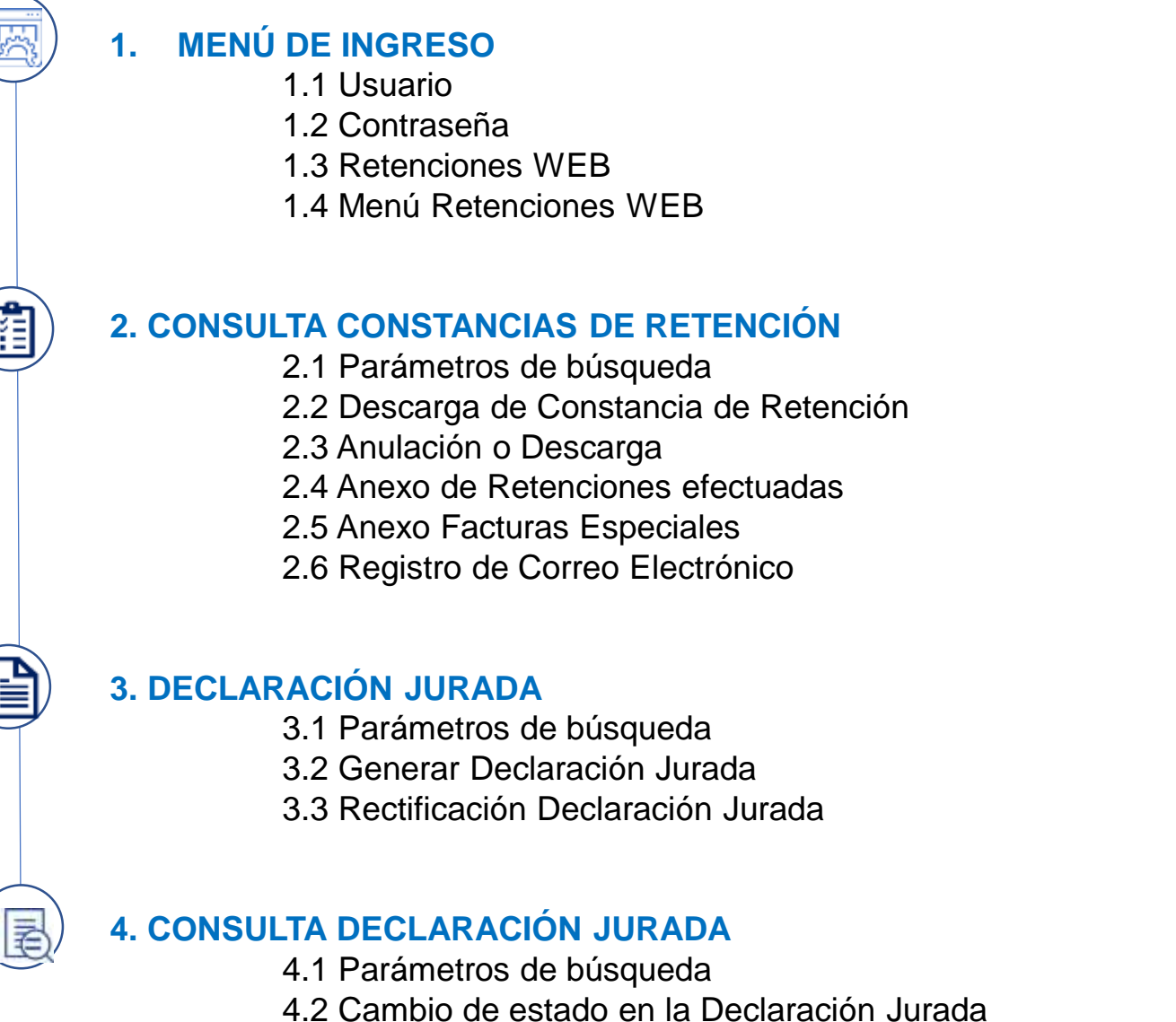

- 4.3 Anexo Facturas Especiales

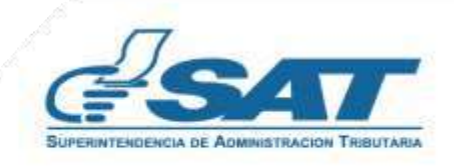

# Sistema Retenciones Web - ISR

Es el sistema que utiliza la Factura Electrónica en Línea - FEL - como insumo principal para generar retenciones de:

- ✓ Opcional Simplificado
- ✓ Rentas de Capital
- ✓ Facturas Especiales

# 1. Ingreso al Sistema

Debe autenticarse desde el Portal SAT en Agencia Virtual.

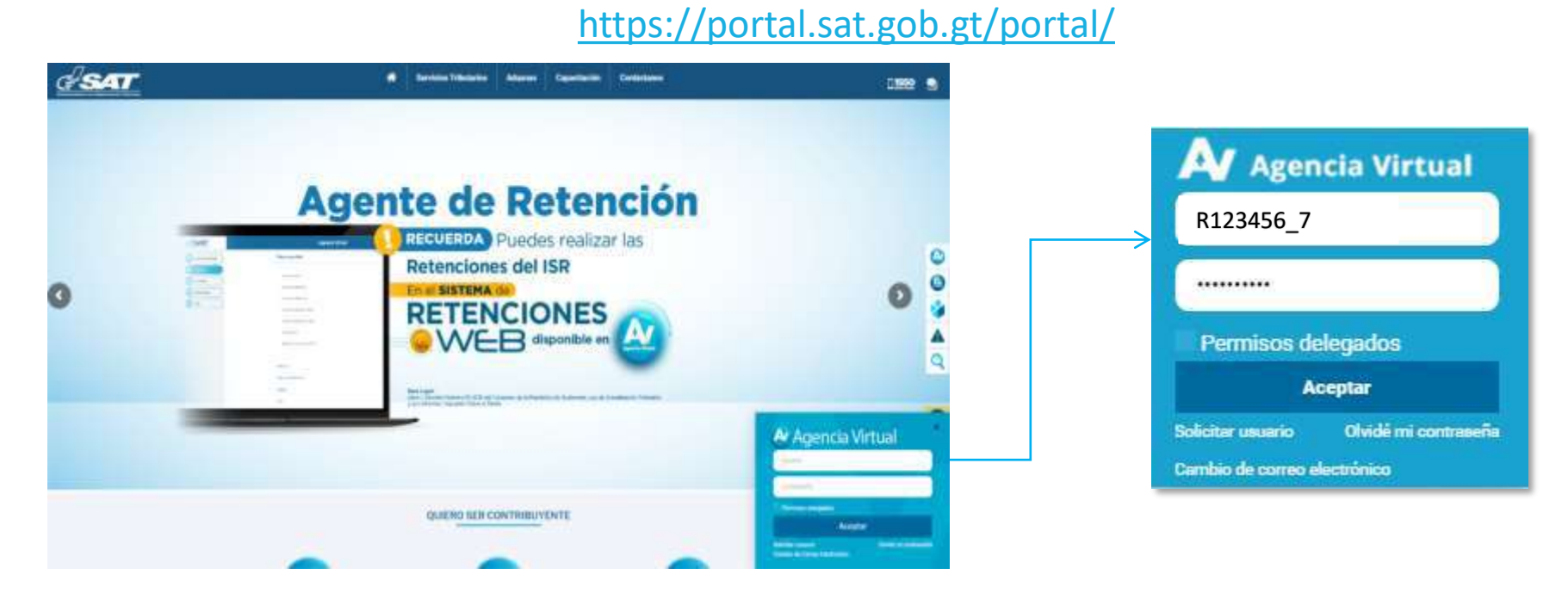

**1.1 Usuario:** debe ingresar con el Usuario de su Agencia Virtual, Aplicaciones, Retenciones WEB. Si es Agente Retenedor del IVA debe ingresar con el mismo Usuario asignado para su ingreso al Sistema Retenciones WEB donde puede seleccionar la opción de generar retenciones del IVA e ISR.

**1.2 Contraseña:** Debe ingresar con la contraseña asignada por la Administración Tributaria.

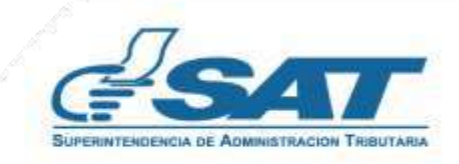

#### **1.3 Retenciones WEB:**

El agente retenedor con el usuario asignado (RNIT) deberá ingresar al menú de Aplicaciones y seleccionar la opción Retenciones Web

| <b>∉</b> SAT                                                                                                    | Agencia Virtual         |                    |
|----------------------------------------------------------------------------------------------------|-------------------------|--------------------|
| Recuerde tu contraseña es confidencial, no la compartas<br>con nadle.<br>Las distintas aplicaciones guardan bitácoras de<br>operaciones con información de su usuario. | Usuario CUI-NIT 1234567 | >• Retenciones Web |
| Aplicaciones<br>- Retenciones                                                                                                    | Web                     |                    |

#### 1.4. Menú Retenciones Web:

Se despliega el menú de opciones para realizar el proceso de retención:

- 1. Consulta Constancias de Retención
- 2. Declaración Jurada
- 3. Consulta Declaración Jurada

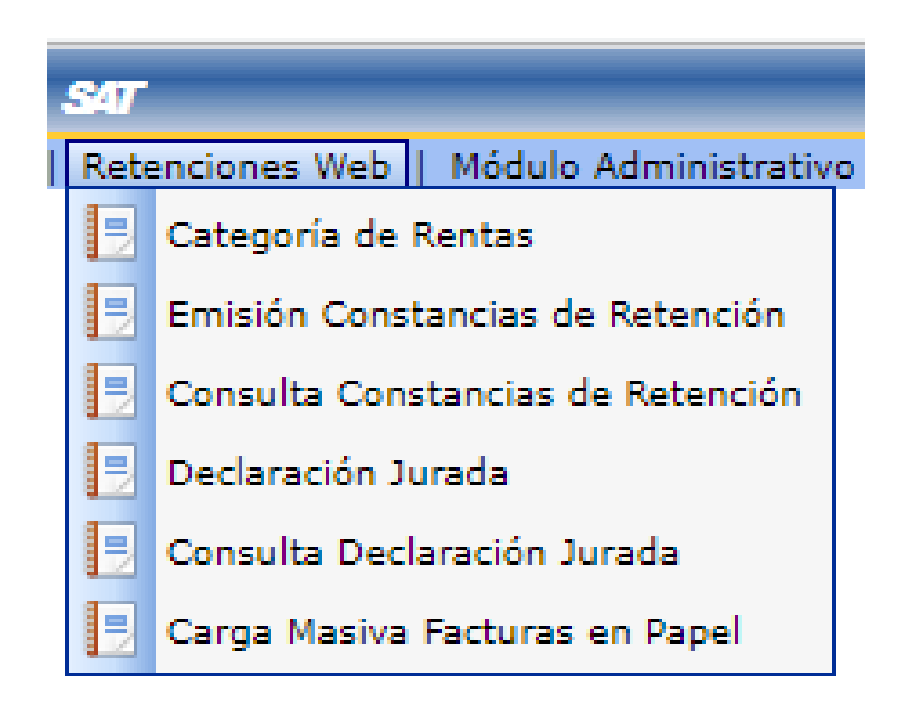

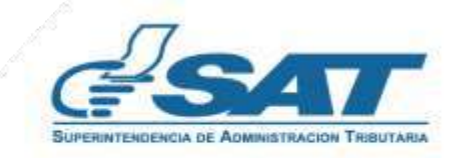

## 2. Consulta de Constancias de Retención

El sistema identifica al Agente de Retención y muestra los parámetros de búsqueda de facturas del régimen FEL y facturas de papel (pre impresas).

#### 2.1 Parámetros de búsqueda

- 1. Retenciones que declara: ISR
- 2. Período del: se despliega el calendario para que seleccione la fecha inicial del período a consultar.
- 3. Período Al: se despliega el calendario para que seleccione la fecha final del período a consultar.
- 4. Estado:
  - Todos
  - Impresa
  - Anulada
  - Impresa / Asignada
  - Impresa / Pagada
- 5. Retenciones que Declara:
  - Opcional Simplificado Sobre Ingresos
  - Rentas de Capital Inmobiliario
  - Rentas de Capital Mobiliario
  - Facturas Especiales
- 6. Tipo Descarga Excel:
  - Detallado

Para realizar la búsqueda de información de un contribuyente o número de constancia en especifico, por favor ingrese la información en las casillas:

- 7. NIT Retenido
- 8. Número de Constancia
- 9. Buscar

|                          |            |                      | PARÁMETROS | DE BÚSQUEDA              |                                      |     |
|--------------------------|------------|----------------------|------------|--------------------------|--------------------------------------|-----|
| Retenciones que declara: | ISR 1      | J                    |            |                          |                                      |     |
| Período del *            | 01/11/2021 | * IA                 | 30/11/2021 | 3 Estado                 | Todos                                | • 4 |
| NIT Retenido             | 7          | Número de Constancia | 8          | Retenciones que Declara: | Opcional Simplificado Sobre Ingresos | • 5 |
|                          |            |                      |            | Tipo Descarga Excel:     | Detallado                            | e   |

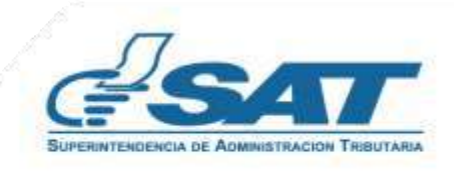

#### 2.2 Descarga de Constancia de Retención

El sistema enviará al correo electrónico que se encuentre registrado en el RTU del contribuyente un aviso, por medio del cual podrá realizar la descarga del Archivo ZIP, PDF o Excel.

Debe seleccionar el Link, llena lo requerido por el Captcha, posterior clic en Descargar y obtendrá el archivo en el formato solicitado.

|         |                                    |                           |                                                                      |            | DET/                       | ALLE CONSTAN  | CLAS    |       |                |               |                    |           |          |
|---------|------------------------------------|---------------------------|----------------------------------------------------------------------|------------|----------------------------|---------------|---------|-------|----------------|---------------|--------------------|-----------|----------|
|         |                                    |                           |                                                                      |            |                            | Página 1 de 1 |         |       |                |               |                    |           | C        |
| 2 11    | Numbre Retenido                    | Númerz de<br>Autorización | Concepto Retención                                                   | Censtancie | Fucha Embain<br>Constancia | cun           | Estadu  | Serie | Número Factura | Total Factura | Berta<br>Imposible | Retención | Opciones |
| anner [ | CANLOS DANID, QUEZADA<br>LORENZAMA | 14-14-2010-51201017       | Compres o Services<br>Granades, advantation de<br>Entitledes Enertes |            | BRALINES                   | 3868          | ANGLAGA | 8188  | - 1980         | quantan       | gradeset.          | Q616.00   |          |
|         | Cantidad de Cunst                  | ancun Schreemadax;        | 1.                                                                   |            |                            |               |         |       | Tutales:       | Q13,817.90    | Q17.336.61         | 12630.83  |          |
|         |                                    |                           |                                                                      |            |                            | Pàgina 1 de 1 |         |       |                |               |                    |           |          |

El sistema despliega una pantalla que muestra el detalle de las constancias emitidas en el período solicitado, selecciona el número de constancia que desea descargar en:

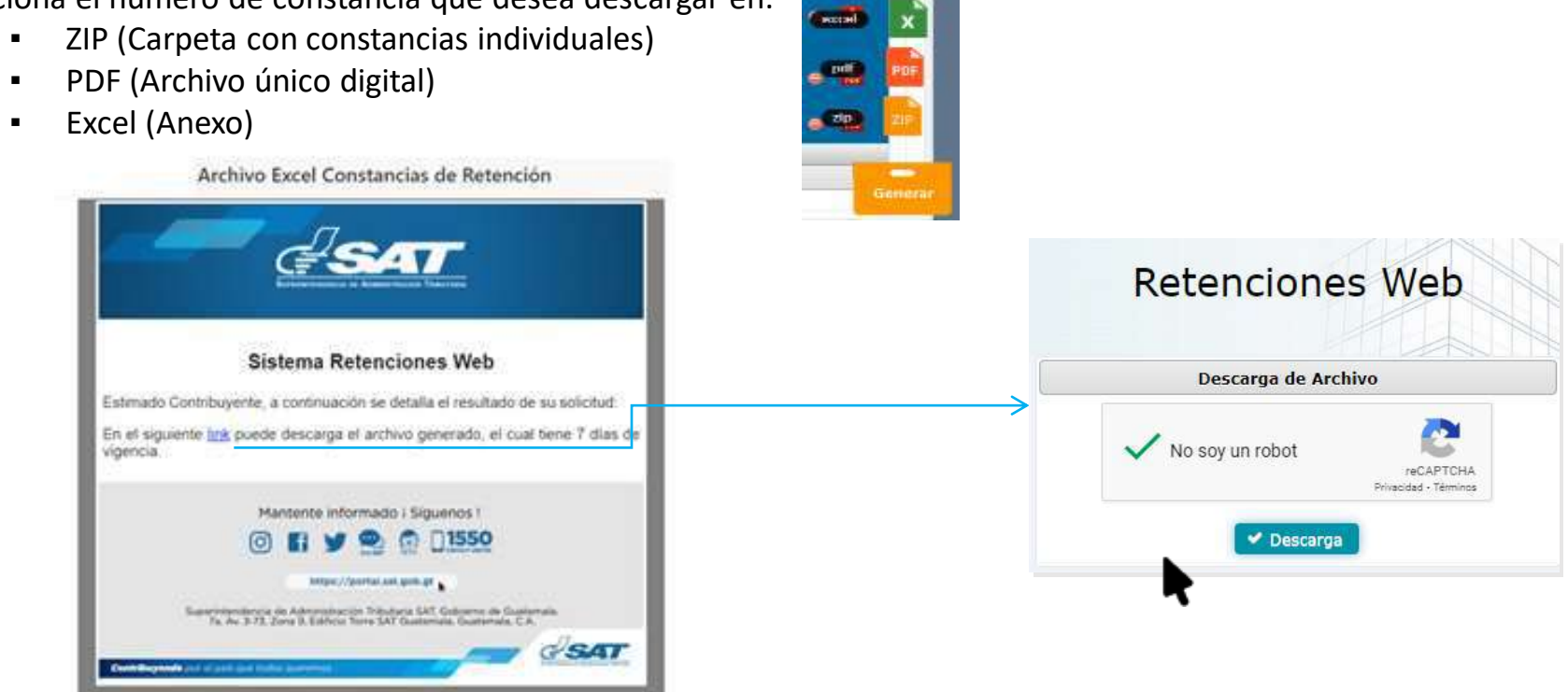

**NOTA:** El sistema tiene la facilidad de buscar los documentos de un contribuyente en especifico, solo debe de ingresar el NIT en la casilla

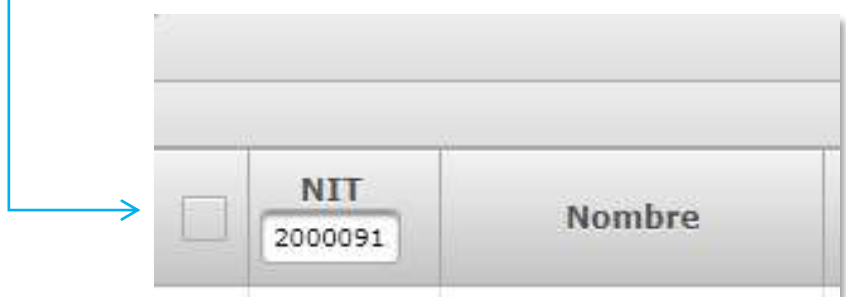

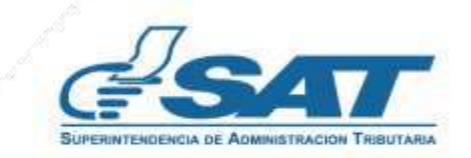

Contribuyendo por el país que todos queremos

# 2.3 Anulación o Descarga

El sistema muestra la información detallada de las constancias de retención emitidas según los datos ingresados para la búsqueda y en la parte derecha muestra los botones de:

- Anular: desde esta opción de consulta puede anular las constancias seleccionadas, al realizar la anulación puede ir a la pantalla de Categoría de Renta o en Emisión Constancias de Retención para realizar el proceso nuevamente.
- Descargar: descarga la constancia seleccionada en archivo PDF

|    |         |                    |                                              |                                                                         |               | Página           | 1 de 1       |          |                   |                  |                    |           |       |     |
|----|---------|--------------------|----------------------------------------------|-------------------------------------------------------------------------|---------------|------------------|--------------|----------|-------------------|------------------|--------------------|-----------|-------|-----|
|    | NTT     | Nombre<br>Retenido | Número de<br>Autorización                    | Concepto<br>Retención                                                   | Constancia    | Fecho<br>Factora | Estado       | Serie    | Número<br>Factura | Total<br>Facture | Renta<br>Imponible | Retención | Opcin | men |
| 3  | 9229141 | ESTENAN, DIAZ, GI  | 91-34-900-<br>92284817                       | Compres n<br>Servicios<br>Gravados<br>eduvindes<br>Ermidades<br>Ecentes | LAMILARIAN?9  | 20111109         | IMPRESA/ABID | 31.54    | 800               | Q27,890.00       | Q24.998.13         | QL128.91  | • 1   |     |
|    | 873685  | ETTERAN, DIAZ.IS.  | CACADDA)-<br>7D89-4088<br>A430-              | Reference<br>Terrete                                                    | 1427234696213 | 20011118         | -            | CACHODAL | 2107222993        | qa.uuc.au        | 0.676.97           | 9173.83   | • 1   |     |
| 3( | 2000091 | RETERAN, DIAZ DI   | 38878475-5C29-<br>4988-9200-<br>48820715C0F2 | Early grant<br>Tacyring                                                 | 1638020801680 | 20241327         | IMPRENA/ARIS | 31075475 | 1547258299        | Q25.009.00       | Q22.323.43         | QL116.07  |       |     |
|    |         | Cantidad de l      | Constancias: 3.                              |                                                                         |               |                  |              |          | Totales:          | Q0.00            | 00.00              | 00.00     |       |     |

| 20                                                        | c                                                                           | ONSTA                           |                                                                             | E RETENCIÓN D                                                                                                    | E SAT                   | -1911            |
|-----------------------------------------------------------|-----------------------------------------------------------------------------|---------------------------------|-----------------------------------------------------------------------------|----------------------------------------------------------------------------------------------------|-------------------------|------------------|
| SUPERWITENDENCIA DE ADMI                                  | KIRTRACION TRIBUTARIA                                                       |                                 | k                                                                           | SR                                                                                                    | Número de<br>Constancia | 1655916236592    |
|                                                           | EL SU                                                                       | JSCRITO AG                      | ENTE RET                                                                    | ENEDOR EFECTUÓ RET                                                                                                    | ENCIÓN A:               |                  |
| NIT del cont                                              | tribuyente                                                                  |                                 | Nombre,                                                                     | razón o denominación social del                                                                                          | contribuyente           |                  |
| 987                                                       | 654                                                                         |                                 |                                                                             | SIMON ABEL TAX                                                                                                    |                         |                  |
| Fecha d                                                   | e emisión de la c                                                           | constancia                      |                                                                             |                                                                                                    |                         |                  |
| Día                                                       | Mes                                                                         | Año                             | Serie                                                                       |                                                                                                    | 0A19AF                  | EC               |
| 26                                                        | 01                                                                          | 2022                            | Número                                                                      | de factura                                                                                                    | 1943946                 | 539              |
| Compras o Ser<br>adquiridos de E<br>TOTAL                 | vicios Gravados,<br>intidades Exentas                                       | IDENTIF                         | ICACIÓN I                                                                   | Q13,392.86                                                                                                    | R                       | Q669.6<br>Q669.6 |
| NIT                                                       | 123456                                                                      | Cont                            | ribuyente                                                                   | AGENTE DE RETENCIÓN C                                                                                                    | UMPLIDOR                |                  |
| Los documento<br>poder por<br>La preser<br>Cantidad en le | es de soporte de la<br>r el plazo legalmer<br>nte constancia de r<br>etras: | retención, podrá v<br>https://p | ncia de retenci<br>los exhibiré o p<br>verificarla ingre<br>ortal.sat.gob.g | ón se ajustan a la ley, permanecerá<br>resentaré a requerimiento de la SA<br>sando a su Agencia Virtual SAT en<br>⊻<br>0 | n en mi<br>r<br>el      |                  |

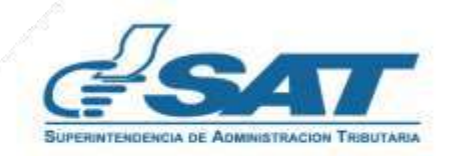

## 2.4 Anexo de Retenciones efectuadas

En el Artículo 48 del Decreto Número 10-2012 del Congreso de la República de Guatemala, Ley de Actualización Tributaria, establece que junto con la Declaración Jurada se debe acompañar a la misma un anexo en el cual se especifique que indique los nombres y apellidos completos de cada uno de los contribuyentes residentes en el país o con establecimiento permanente, Número de Identificación Tributaria, el valor de lo efectivamente acreditado o pagado y el monto de la retención. El anexo se puede descargar seleccionando el icono de Excel.

|   |         |                    |                                                  |                                                                             |               | Página           | 1 de 1       |          |                   |                  |                    |           |          |
|---|---------|--------------------|--------------------------------------------------|-----------------------------------------------------------------------------|---------------|------------------|--------------|----------|-------------------|------------------|--------------------|-----------|----------|
|   | NIT     | Nombre<br>Retenido | Número de<br>Autorización                        | Concepto<br>Retención                                                       | Constancia    | Fecha<br>Factura | Estado       | Serie    | Número<br>Factura | Total<br>Factura | Renta<br>Imponible | Retención | Opciones |
| Ö | 5228181 | ESTEBAN, DIAZ OL   | M-14-500-<br>52201817                            | Compres e<br>Servicios<br>Oravados,<br>adquiridos de<br>Brodades<br>Exantas | 1438214234075 | 20211109         | DARKETA/ADD  | H-14     | 500               | Q27-580.00       | Q24.396.21         | Q1,229.91 | • 🖪      |
|   | 873639  | ESTERAIN, DEAZ.G.  | CACA3DA1-<br>7D98-4088-<br>AA3D-<br>17Y90D1C3YEA | Dervicios<br>Técnicos                                                       | 1437254698310 | 20211118         | DADREEA/ADIG | CACADOAL | 2107129995        | q3,000.00        | Q2.678.37          | Q135.83   | • 🖪      |
|   | 2000091 | estean0(A2.0)      | 386F8AF3-5C00-<br>4966-9200-<br>48820715C0F2     | Bervicios<br>Técnicos                                                       | 1638020801680 | 20211127         | UNPRESA/ABIS | SEEFBAPS | 1547258299        | Q25.000.00       | Q22.321.43         | Q1.116-07 | •        |
|   |         | Cantidad de 6      | Constancias: 3                                   |                                                                             |               |                  |              |          | Totales:          | 00.00            | 00.00              | 00.00     |          |

| *** Retenciones Web - Anexo de Constancias de Retenciones de | ISR ***                 |                   |                     |                                               |            |            |         |           |                |                                  |          |                |               |                 |
|--------------------------------------------------------------|-------------------------|-------------------|---------------------|-----------------------------------------------|------------|------------|---------|-----------|----------------|----------------------------------|----------|----------------|---------------|-----------------|
| ***************************************                      |                         |                   |                     |                                               |            |            |         |           |                |                                  |          |                |               |                 |
| NIT AGENTE RETENCION:                                        | 12345                   | 5                 | NOMBRE AGENTE DE RE | SUPERINTENDENCIA DE ADMINISTRACIÓN TRIBUTARIA |            | USUARIO:   | R12345  |           |                |                                  |          |                |               |                 |
| PERIODO DEL:                                                 | 01/01/2022              |                   | AL                  | 21/07/2022                                    |            | SECTOR     | PRIVADO |           |                |                                  |          |                |               |                 |
| ESTADO CONSTANCIAS:                                          |                         |                   |                     |                                               |            |            |         |           |                |                                  |          |                |               |                 |
| TOTAL CONSTANCIAS:                                           | 2                       |                   |                     |                                               |            |            |         |           |                |                                  |          |                |               |                 |
|                                                              |                         |                   |                     |                                               |            |            |         |           |                |                                  |          |                |               |                 |
| NIT                                                          | NOMBRE RETENEDOR        | ESTADO CONSTANCIA | FECHA ADICION       | CONSTANCIA                                    | FECHA CON  | AGENTE RE  | USUARIO | NIT       | NOMBRE         | NUMERO DE AUTORIZACION           | SERIE    | NUMERO FACTURA | TOTAL FACTURA | RENTA IMPONIBLE |
| 12345                                                        | SUPERINTENDENCIA DE ADN | A ANULADA         | 10/02/2022          | 1644525777752                                 | 05/01/2022 | INDIVIDUAL | R12345  | 200009109 | ANA LUISA, MEN | OA8AACBC-8E38-40D2-8E8D-85AD0A   | 0A8AACBC | 2386051282     | 134985.03     | 120522.34       |
| 12345                                                        | SUPERINTENDENCIA DE ADN | A ANULADA         | 10/02/2022          | 1644525777240                                 | 05/01/2022 | INDIVIDUAL | R12345  | 200009109 | ANA LUISA, MEN | (BE63A28A-7389-45C2-8852-D956E0C | BE63A28A | 1938376130     | 122156.05     | 109067.90       |
|                                                              |                         |                   |                     |                                               |            |            |         |           |                |                                  |          |                |               |                 |
|                                                              |                         |                   |                     |                                               |            |            |         |           |                |                                  |          |                |               |                 |
|                                                              |                         |                   |                     |                                               |            |            |         |           |                |                                  |          |                |               |                 |

#### **4.5 Anexo Facturas Especiales**

En el Artículo 15 del Decreto Número 10-2012 del Congreso de la República de Guatemala, Ley de Actualización Tributaria, establece que junto con la Declaración Jurada se debe acompañar a la misma un anexo en el cual se especifique el nombre y apellido completos, domicilio fiscal y Número de Identificación Tributaria o número de identificación personal de cada una de las personas a las que le emitió la factura especial, el concepto de la misma, la renta acreditada o pagada y el monto de la retención. El anexo se puede descargar seleccionando el icono de Excel.

| *** Retenciones Web - Anexo de Facturas Especiales de ISR *** |                     |                                     |                                        |                                               |                |                           |               |                 |           |   |
|---------------------------------------------------------------|---------------------|-------------------------------------|----------------------------------------|-----------------------------------------------|----------------|---------------------------|---------------|-----------------|-----------|---|
|                                                               |                     |                                     |                                        |                                               |                |                           |               |                 |           |   |
| NIT AGENTE RETENCION:                                         | 12345               |                                     | NOMBRE AGENTE DE RETENCION:            | SUPERINTENDENCIA DE ADMINISTRACION TRIBUTARIA | ()             | USUARIO:                  | R12345        |                 |           |   |
| PERIODO DEL:                                                  | 01/01/2022          |                                     | AL:                                    | 21/07/2022                                    |                | SECTOR                    | PRIVADO       |                 |           |   |
| TIPO DOCUMENTO TRIBUTARIO:                                    | FACTURAS ESPECIALES |                                     | TOTAL FACTURADO:                       | 3,100.00                                      |                | TOTAL BASE IMPONIBLE:     | 2,767.86      |                 |           |   |
| CANTIDAD FACTURAS ESPECIALES:                                 | 1                   |                                     | TOTAL RETENCION:                       | 138.39                                        |                |                           |               |                 |           |   |
|                                                               |                     |                                     |                                        |                                               |                |                           |               |                 |           |   |
| NOMBRES Y APELLIDOS                                           | IDENTIFICACION      | CONCEPTO                            | NUMERO AUTORIZACION                    | SERIE                                         | NUMERO FACTURA | FECHA FACTURA             | TOTAL FACTURA | RENTA IMPONIBLE | RETENCIÓN | i |
| SUPERINTENDENCIA DE ADMINISTRACION TRIBUTARIA                 | 12345               | Facturas Especiales sobre prestació | r 200C90C3-6807-49D7-A285-DC9860F0D00A | 20009003                                      | 1745308119     | 2022-02-03T16:00:24+00:00 | 150           | 133.93          | 6.7       |   |
|                                                               |                     |                                     |                                        |                                               |                |                           |               |                 |           |   |
|                                                               |                     |                                     |                                        |                                               |                |                           |               |                 |           |   |

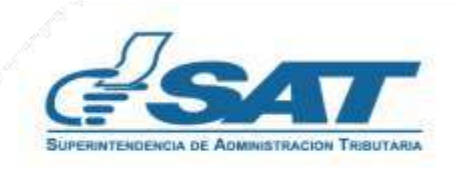

# 4.6 Registro de correo electrónico

Los reportes generados llegarán al correo electrónico registrado en la Agencia Virtual. Para registrar un correo adicional debe ingresar a Módulo Administrativo y seleccione la opción **Registrar correo electrónico**, nos desplegará una pantalla para el registro del correo adicional.

| AT<br>Retenciones Web   Módulo Administrativo  <br>Tarjeta Agente<br>Registrar correo electrónico | Retenciones Web                                                                                                    |
|---------------------------------------------------------------------------------------------------|----------------------------------------------------------------------------------------------------|
|                                                                                                   | <form><section-header><section-header><text><text><text><text><text></text></text></text></text></text></section-header></section-header></form>                                                                                                    |
| Registro de correo electrónico exito                                                              | <ul> <li>Confirmación de registro de correo electrónico</li> <li>notificacionesrita@sat.gob.gt <notificacionesrita@sat.gob.gt> <ul> <li>11:06</li> <li>Para:</li> </ul> </notificacionesrita@sat.gob.gt></li> </ul>                                                                                 |
|                                                                                                   | <image/> <image/> <image/> <section-header><section-header><image/><section-header><section-header><section-header><text><text><text><text><text><text><text></text></text></text></text></text></text></text></section-header></section-header></section-header></section-header></section-header> |

# 3. Declaración Jurada

El sistema identifica al Agente de Retención y muestra los parámetros de búsqueda de facturas del régimen FEL y facturas de papel (pre impresas).

# 3.1 Parámetros de búsqueda

- 1. Tipo de Retención: ISR
- 2. Año: selecciona el período a consultar.
- **3.** Mes: selecciona el mes a consultar.
- Clic en la opción: Aceptar

| Colors and the second second second   | A CANADANA -                                |                                                        |                                                                         |                     | Raterici                |
|---------------------------------------|---------------------------------------------|--------------------------------------------------------|-------------------------------------------------------------------------|---------------------|-------------------------|
| rearcones men 1 medulo Ad             |                                             |                                                        |                                                                         |                     | NATION OF LOT           |
|                                       |                                             | Re                                                     | tenciones Web                                                           | Trabajando junto    | renovada y transparente |
|                                       |                                             | DECLARACI                                              | ÓN JURADA RETENCIONES WEB                                               |                     |                         |
| Č.                                    |                                             | IDENTIFIC                                              | ACIÓN DEL AGENTE DE RETENCIÓN                                           |                     |                         |
| NIT<br>Usuario<br>Código de<br>estado | 16693949<br>R16693949_16<br>112000561001699 | Contribuyente<br>Tipo de Agente de Retención<br>Unidad | SUPERINTENDENCIA DE ADMINE<br>SECTOR PÚBLICO<br>SAT-FRI-CSE             | STRACION TRIBUTARIA |                         |
| 0                                     |                                             |                                                        | PERÍODO A DECLARAR                                                      |                     |                         |
|                                       |                                             | Tipo de Rutencion:<br>Ado<br>Ples                      | IIIA 2<br>2011 2<br>NOCEMBARE<br>Marro 2                                | 3                   |                         |
|                                       |                                             |                                                        | JUNIO<br>JULIO<br>Adosto<br>Sertisket<br>octues<br>Novemen<br>Docemenge |                     |                         |

#### 3.2 Generar Declaración Jurada

Si el período a consultar tiene datos registrados, el sistema mostrará el mensaje de confirmación y habilitará el botón Generar Declaración Jurada.

| Si cue             | ita con constancias a declarar. | × |
|--------------------|---------------------------------|---|
| Tipo de Retencion: | ISR                             |   |
| Año                | 2021                            |   |
| Mes                | DICIEMBRE                       | • |

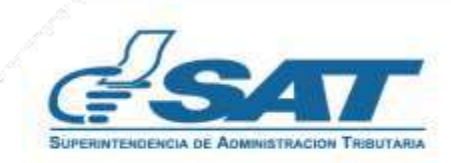

Posterior a seleccionar Generar Declaración Jurada, el sistema muestra en la parte inferior un Captcha ingresa los caracteres solicitados y presiona continuar.

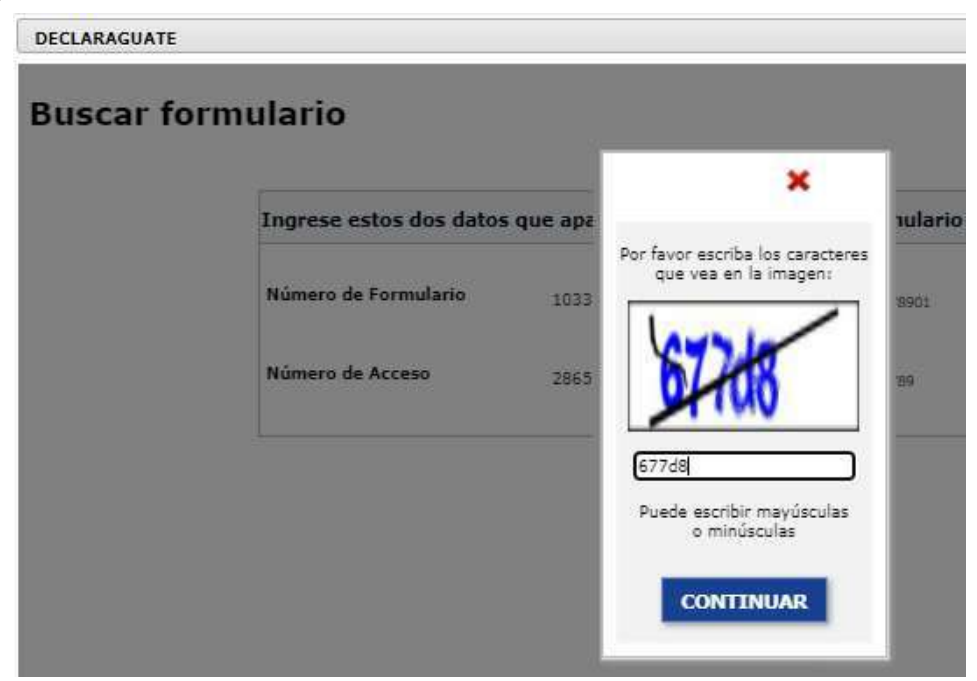

Se muestra el formulario SAT – 1331, si los datos consignados son correctos puede imprimir la Boleta SAT 2000 y presentarla en cualquier banco del sistema.

| Historial Enviar datos por ema                                                                                                    | ail Imprimir Formulario Imprimir SAT-2000                                                                                                    |                                                   |                                                                                                    |                                                                                                    |                                                                                                    |
|----------------------------------------------------------------------------------------------------|----------------------------------------------------------------------------------------------------|---------------------------------------------------|----------------------------------------------------------------------------------------------------|----------------------------------------------------------------------------------------------------|----------------------------------------------------------------------------------------------------|
| En el b<br>Man                                                                                                    | panco presente la Boleta SAT-2000, con valor. Nunca presente este f<br>itenga en secreto el Número de Acceso pues permite ver todo el forr                                                                                                    | ormulario.<br>nulario.                            |                                                                                                    |                                                                                                    |                                                                                                    |
| GSAT                                                                                                    | ISR RETENCIONES                                                                                                    | SAT-1331<br>Refease 1                             | CAT                                                                                                    |                                                                                                    | Código de formulario Orginal                                                                                                    |
| Número de Acceso                                                                                                    | Impuesto Sobre la Renta. Retenciones efectuadas residentes y<br>no residentes con establecimiento permanente. Declaración<br>jurada y pago mensual.                                                                                                    | Número de Formulario<br>10 333 236 410            | SAI<br>Superintendencia de<br>Administración Tributaria                                                                                            | BOLE I A DECLARAGUATE<br>Presentar vía ventanila bancaria o banca electrónica                                                                                                    | SAT-2000                                                                                                    |
| 200 339 094                                                                                                    | 3 de 4: Congelado                                                                                                    | Número de Contingencia<br>156 194 457 500 650 440 |                                                                                                    |                                                                                                    | сониве сосни. 3,339,311                                                                                                    |
| <ul> <li>¿Quiénes pueden utilizar este for<br/>Quienes retengan el Impuesto sol<br/>emitan Facturas Especiales, así co<br/>¿Cómo se usa este formulario?</li> <li>Seleccione una o varias opcion<br/>Liene las casillas seleccionadas</li> <li>Valide y congele este formular</li> <li>Imprima dicho SAT-2000 y pég</li> </ul> | Aclaraciones<br>rmulario?<br>bre la Renta a contribuyentes que realicen Actividades Lucrativas, o bien que<br>omo a quienes generen rentas del trabajo y de capital.<br>les si va a declarar más de un concepto de retención.<br>s<br>lo. Aparecerá el botón "Imprimir SAT-2000".<br>guelo en un banco. |                                                   | Por medio de esta boleta prese<br>Código: SAT-<br>Nombre: ISR F<br>Número: 10 33<br>Período de imposición                                          | Into el formulario llenado en el sistema Declaraguate con los datos:<br>1331<br>KETENCIONES<br>3 931 170<br>de 2022<br>54<br>ribuyente:. Simon Abel Tax<br>12022<br>DDE269F2D9836D84CB822009A5887E24E3DC         | 10 333 931 170                                                                                                    |
|                                                                                                    | 1. NIT DEL AGENTE DE RETENCIÓN *<br>987654<br>Simon Abel Tax                                                                                                    |                                                   | Firma del con                                                                                                    | tribuyente o representante legal                                                                                                    | Q 10,242.93<br>Cuando se presenta en ventanilla bancaria,<br>válido únicamente por el importe impreso por la<br>máquina registradora en el reverso de esta hoja |
|                                                                                                    | 2. PERÍODO DE IMPOSICIÓN *<br>MES DICIEMBRE V<br>AÑO 2021 V                                                                                                    |                                                   | Fecha máxima en que el banco<br>Si al presentar esta boleta el in<br>Autorización Resolución COC No. 83.00<br>3220000 Al 4000000 Libro 4-ASCC Feie | o aceptará esta boleta: <b>2006/2022.</b><br>puesto ya venció, estará sujeto al pago de multa, intereses, y/o mora<br>258 Geside No. 234874 De Fecha 61/08/2017 Correlative 620/2017 De Fecha 12/09/2017<br>130. | si corresponde.<br>E. Facal 4-ASCC-14358 De Fecha 12/09/2017 Autorizado del                                                                                     |
| ¿Qué retenciones desea declarar<br>Elija una o más opciones para que<br>según lo seleccionado.     3. Retenciones sobre Actividad<br>4. Retenciones sobre Facturas<br>5. Retenciones sobre Rentas de<br>6. Retenciones sobre Rentas de                                                                                         | ?<br>e el formulario le muestre las casillas que debe utilizar<br>fes Lucrativas.<br>Especiales.<br>fel Trabajo.<br>le Capital.                                                                                                    |                                                   |                                                                                                    |                                                                                                    |                                                                                                    |
| TOTAL A PAGAR                                                                                                    |                                                                                                    | 156.19                                            |                                                                                                    |                                                                                                    |                                                                                                    |
| A) Los documentos de soporte de la j<br>legalmente establecido y los exhibiré                                                                                                    | presente declaración se ajustan a la ley, permanecerán en mi poder por el plaz<br>lo presentaré a requerimiento de la SAT.                                                                                                    |                                                   |                                                                                                    |                                                                                                    |                                                                                                    |
| <li>B) Declaro y juro que los datos conte<br/>al delito de perjurio.</li>                                                                                                    | enidos en este formulario són verdaderos y que conozco la pena correspondient                                                                                                    | 2<br>8<br>2                                       |                                                                                                    |                                                                                                    |                                                                                                    |
| Historial Enviar datos por ema                                                                                                    | ail Imprimir Formulario Imprimir SAT-2000                                                                                                    |                                                   |                                                                                                    |                                                                                                    |                                                                                                    |
| Genere un archivo PDF de la boleta SJ<br>Utilici                                                                                                    | AT-2000, imprimala y presentela en la ventanilla de un banco recaudador o por<br>e papel tamaño carta. A4, oficio, legal u otro de por lo menos 21 cm x 27.94 cr<br>IMPRIMIR SAT-2000                                                                                                    | algún canal de banca electrónica.<br>n            |                                                                                                    |                                                                                                    | 1000                                                                                                    |

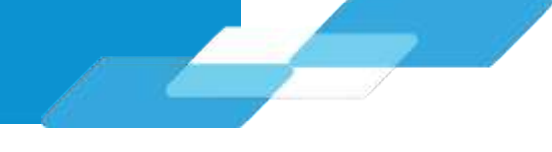

# 3.3 Rectificación Declaración Jurada

La rectificación es aplicable a un formulario en estado pagado, cuando se realizan los siguiente cambios:

- Creación de nuevas constancias Opción Emisión Constancia de Retención
- Anulación de constancias de retención Opción Consulta Constancias de Retención

Al realizarse este tipo de transacciones, el sistema muestra los siguientes mensajes:

- Existe una declaración en Estado Pagado Existen constancias disponibles
- En la parte inferior con un Captcha muestra el último formulario generado
- Habilita la opción: Rectificar Declaración Jurada

Si rectifica una declaración, el sistema generará un nuevo formulario SAT – 1331 en estado congelado con la multa por rectificación incluida. Realiza nuevamente la impresión de la boleta SAT – 2000 y la presenta a cualquier banco del sistema.

|                                                            | PE                                                                                                    | RÍODO A DECLARAR                                                                                                    |                                                                                           |   |
|------------------------------------------------------------|----------------------------------------------------------------------------------------------------|----------------------------------------------------------------------------------------------------|-------------------------------------------------------------------------------------------|---|
| E.                                                         | Existe<br>Existe una                                                                                                    | en constancias disponible<br>a declaración en estado                                                                                                    | s.<br>Pagado.                                                                             | 9 |
| Tipo de                                                    | Retencion:                                                                                                    | ISR                                                                                                    |                                                                                           |   |
|                                                            | Año                                                                                                    | 2021                                                                                                    |                                                                                           |   |
|                                                            | Mes                                                                                                    | DICIEMBRE                                                                                                    |                                                                                           |   |
| Bo                                                         | ctificar Doclars                                                                                                    | ción Jurada                                                                                                    | ieva Rúcqueda                                                                             |   |
| CLARAGUATE                                                 | ctificar Declara                                                                                                    | npeimir Formulario Impeimir constancia                                                                                                    | Jeva Búsqueda                                                                             |   |
| CLARAGUATE<br>Historial Enviar datos por en<br>En el<br>Ma | ctificar Declara                                                                                                    | nprimir Formulario<br>SAT-2000, con valor. Nunca presente este<br>ero de Acceso pues permite ver todo el fo                                                                                                    | formulario.                                                                               |   |
| CLARAGUATE                                                 | ctificar Declara<br>all Envior constancia Ir<br>banco presente la Boleta<br>intenga en secreto el Núm<br>ISR                                          | Ación Jurada 🐼 No<br>Aprimir Formulario Imprimir constancio<br>SAT-2000, con valor. Nunca presente este<br>ero de Acceso pues permite ver todo el fo<br>RETENCIONES                                                                                                    | formulario.<br>mulario.<br>SAT-1331<br>Release 1                                          |   |
| CLARAGUATE                                                 | ctificar Declara<br>all Enviar constancia 1<br>banco presente la Boleta<br>intenga en secreto el Núm<br>ISR<br>Impuesto Sobre la<br>no residentes con | Ación Jurada O No<br>Apprimir Formulario Imprimir constancia<br>SAT-2000, con valor. Nunca presente este<br>ero de Acceso pues permite ver todo el fo<br>RETENCIONES<br>Renta. Retenciones efectuadas residentes y<br>establecimiento permanente. Declaración<br>jurada y pago mensual. | formulario.<br>mulario.<br>SAT-1331<br>Reiese 1<br>Número de Formulario<br>10 333 236 612 |   |

Ø Nueva Búsqueda

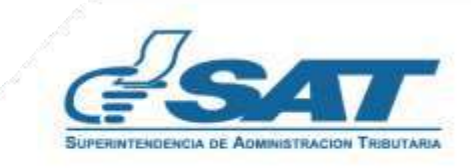

Si no desea rectificar el formulario, puede presionar

### 4. Consulta Declaración Jurada

El sistema identifica al Agente de Retención y muestra los parámetros de búsqueda de las declaraciones juradas presentadas.

#### 4.1 Parámetros de búsqueda

- 1. Tipo de Retención: ISR
- 2. Año: selecciona el período a consultar.
- 3. Mes: selecciona el mes a consultar.
- 4. Estado:
  - Pendiente de pago
  - Pagada

Clic en la opción: Aceptar

|                   |                        |                         | Rete         | enciones Web              | ,                         |           | BUPERHITENDENCIA DE ACMIN |           |
|-------------------|------------------------|-------------------------|--------------|---------------------------|---------------------------|-----------|---------------------------|-----------|
|                   |                        | CONSULTA DECL           | ARACIONES J  | JRADAS Y DETALLE DE LA DE | CLARACIÓN JURADA          |           | renovada y tra            | nsparente |
|                   |                        |                         |              |                           |                           |           |                           |           |
|                   |                        |                         | IDENTIFICAC  | ION DEL AGENTE DE RETENC  | ION                       |           |                           |           |
|                   | 16693949 Contribuyente |                         |              | SUPERINTENDENCIA          | DE ADMINISTRACION TRIBUTA | RIA       |                           |           |
| Isuario           | R16693949_16           | Tipo de Agente de Reten | ción         | SECTOR PÚBLICO            |                           |           |                           |           |
| ódigo de<br>stado | 112000561001699        | 112000561001699 Unidad  |              |                           |                           |           |                           |           |
|                   |                        |                         |              | BÜSQUEDA                  |                           |           |                           |           |
|                   |                        |                         | PI           | ERÍODO A DECLARAR         |                           |           |                           |           |
|                   |                        | Tipo de                 | e Retencion: | 128                       |                           |           |                           |           |
|                   |                        |                         | Año          | 2021                      |                           |           |                           |           |
|                   |                        |                         | Mes          |                           |                           |           |                           |           |
|                   |                        |                         | Estado       | Pendiente de pago         |                           |           |                           |           |
|                   |                        |                         |              |                           |                           |           |                           |           |
| NET               | NOMBRE                 | FORMULARIO              | NO DE ACO    | ESO ÚLTIMA<br>DECLARACIÓN | RENTA IMPONIBLE           | RETENCIÓN | TOTAL A PAGAR             | OPCION    |
| 1234567           | DIAZ, GUADALUPE        | 10333236410             | 28655909     | N                         | Q3,123.75                 | Q156.19   | Q136.19                   |           |
| 1234567           | DIAZ. GUADALUPE        | 10333238026             | 22083300     | E (N)                     | Q41,766,61                | Q2,261.19 | Q2,261.19                 |           |
|                   |                        |                         |              |                           |                           |           |                           |           |

El sistema muestra el resultado de la búsqueda con la información de los formularios del mes seleccionado y muestra 2 Opciones:

- Ver formulario PDF muestra una pantalla con un Captcha que al ingresarlo muestra el formulario presentado
- Ver Detalle muestra el detalle de las constancias y de facturas especiales

Si existen rectificaciones aparecen cada una de ellas con las opciones de visualización del formulario que se encuentra vigente.

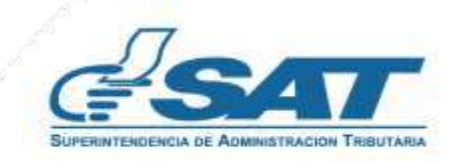

#### 4.2 Cambio de Estado de la Declaración Jurada

Para cambiar el estado de las constancias de Impresa/Asignada a Impresa/pagada, y por consiguiente el estado de la declaración jurada de pendiente de pago a pagada, debe realizar lo siguiente:

1. Ingresar a la pantalla de Declaración Jurada Retenciones web, como si fuera a generar otra declaración, seleccionar el mes y año y dar clic en Aceptar, esto realizará la actualización de los registros y cambiará el estado de la constancia de retención de impresa/asignada a impresa/pagada, que puede verificar en la pantalla de consulta constancias de retención.

2. Esta acción también le permitirá visualizar la declaración jurada en la pantalla de consulta declaraciones juradas y detalle de la declaración jurada, en la opción pagada.

Lo anterior permitirá que el sujeto de retención pueda consultar y visualizar sus constancias de retención recibidas desde su agencia virtual.

|                |                                      |                           |                              | PERÍODO A DI               | ECLARAR                            |                                    |                                 |                                    |         |
|----------------|--------------------------------------|---------------------------|------------------------------|----------------------------|------------------------------------|------------------------------------|---------------------------------|------------------------------------|---------|
|                |                                      |                           | Tipo de Reter                | ncion: ISR                 |                                    |                                    |                                 |                                    |         |
|                |                                      |                           |                              | Año 2022                   |                                    |                                    |                                 |                                    |         |
|                |                                      |                           |                              | Mes FEBRERO                | •                                  |                                    |                                 |                                    |         |
|                |                                      |                           |                              | S8/18 17 17                |                                    |                                    |                                 |                                    |         |
|                |                                      |                           | E                            | stado Pagada               |                                    |                                    |                                 |                                    |         |
| 1              |                                      | Ť.                        | E                            | istado Pagada              |                                    |                                    |                                 |                                    |         |
| NIT            | NOMBRE                               | FORMULARIO                | NO DE<br>ACCESO              | ÚLTIMA<br>DECLARACIÓN      | MARCA DE CAJA                      | MARCA DE CAJA                      | RETENCIÓN                       | TOTAL PAGADO                       | OPCIONE |
| NIT<br>1951573 | NOMBRE<br>GUADALUPE, ESTEBAN DE DIAZ | FORMULARIO<br>10333452032 | NO DE<br>ACCESO<br>928253734 | ÚLTIMA<br>DECLARACIÓN<br>S | MARCA DE CAJA<br>01520220221000011 | MARCA DE CAJA<br>01520220221000011 | <b>RETENCIÓN</b><br>Q169,449.68 | <b>TOTAL PAGADO</b><br>Q169,449.68 | OPCIONE |

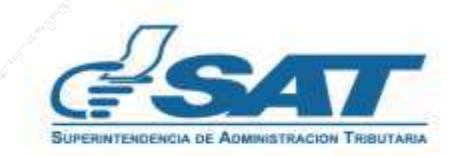

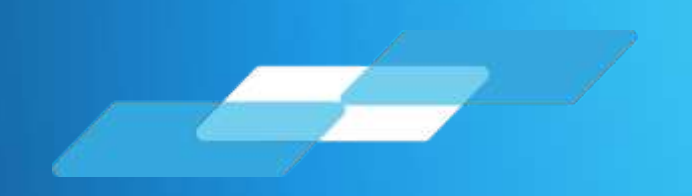

# MANUAL DEL USUARIO Unidad Ejecutora Centralizada Sector Público

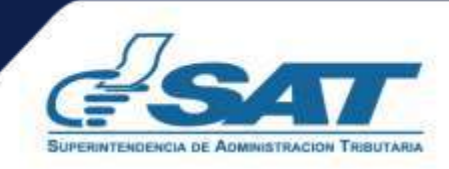

Contribuyendo por el país que todos queremos